## WORD

- روی درایو ایجاد نمایید که دارای شرایط زیر باشد: (محیط Word فایلی به نام Azmoon.docx روی درایو ایجاد نمایید که دارای شرایط زیر باشد) (۰,۰نمره)
  - حالت نمایشی فایلتان را به گونه ای تغییر دهید که مرزهای بین صفحات با نقطه چین نمایش داده شود. (۱ نمره)
    متن زیر را دقیقا تایپ نمائید: (۱ نمره)

You can use the Symbol dialog box to enter symbols, such as  $\frac{1}{4}$ , and O, or special characters

<u>تذکر:</u> برای درج عدد **¼** نباید از علامت / روی صفحه کلید استفاده شود.

- عبارت فوق از ۲ پاراگراف تشکیل گردد. (۱,۰ نمره)
- - ابعاد صفحات مربوط به این فایلتان ۲۰ cm × ۳۲ cm باشد. (۱ نمره)
- ایک تصویر دلخواه از سیستم خودتان (به غیر از Autoshapes) در این فایل درج کنید به گونه ای که بتوان روی آن تصویر متنی را درج نمود(متن دلخواهی بدون استفاده از TextBoxروی تصویر درج کنید) (انمره)
  - یک پیوند با عنوان Link10 در این فایل درج کنید که با اجرای این پیوند برنامه ماشین حساب ویندوز نمایان گردد. (۱ نمره)

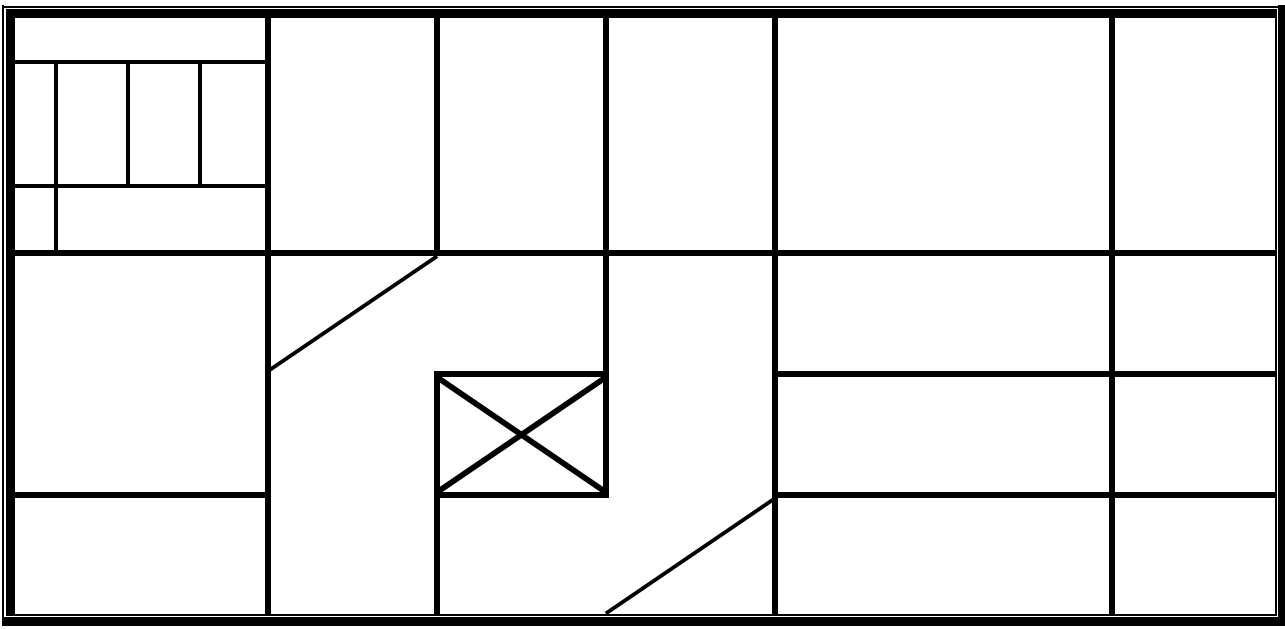

جدولی کاملا مطابق با شکل زیردر ادامه فایلتان ایجاد نمائید. (۲نمره)

- و با استفاده از امکانات Word تعداد کلمات و پاراگرافها ی موجود در فایل را یافته و در انتهای فایلتان تایپ نمائید. (۱ نمره)
- ایجاد ایستگاههای Tab در فایل مورد نظر ترتیبی دهید که با فشردن متوالی کلید Tab صفحه کلید
  کاراکترهائی مانند شکل زیر در صفحه درج گردد. (۲ نمره)

| <br>  |  |
|-------|--|
| <br>  |  |
| <br>  |  |
| <br>  |  |
| <br>  |  |
| <br>  |  |
| <br>  |  |
| <br>  |  |
| <br>  |  |
| <br>  |  |
| <br>ļ |  |

- ترتیبی دهید که بتوان سرصفحه و پاصفحه های متفاوتی را برای صفحه اول ،صفحات زوج و صفحات فرد
  ایجاد نمود. (۲ نمره)
  - در نهایت فایل فوق را بعنوان یک الگو به نام Azmoon.dotx نیز روی درایو E ذخیره کنید.
    (۱ نمره)

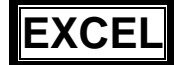

با استفاده از محیط EXCEL فایلی به نامAzmoon.xlsx روی درایو E ایجاد نموده که دارای شرایط زیر باشد: (۰,۰۵)

|   | A       | В      | С             | D E     |         | F       | G              |  |
|---|---------|--------|---------------|---------|---------|---------|----------------|--|
| 1 | markaz  | reshte | tedad-karamoz | ghaboli | mardodi | ghaebin | darsad-ghaboli |  |
| 2 | noor    | icdl1  | 20.0000       | 15.0000 | 2.0000  | 3.0000  | 88.235         |  |
| 3 | noshahr | icdl2  | 15.0000       | 10.0000 | 1.0000  | 4.0000  | 90.909         |  |
| 4 | it      | html   | 14.0000       | 12.0000 | 2.0000  | 0.0000  | 85.714         |  |
| 5 | noor    | icdl2  | 16.0000       | 8.0000  | 0.0000  | 8.0000  | 100.000        |  |
| 6 | it      | icdl1  | 12.0000       | 9.0000  | 1.0000  | 2.0000  | 90.000         |  |

\* در کاربرگی به نام "اطلاعات آماری" اطلاعات را طبق شکل زیر وارد نمائید.

۳ سه کاربرگ دیگر به نامهای S2،S1وS3 ایجاد نموده، آنگاه کاربرگ "اطلاعات آماری" را بین کاربرگهای
 S2 انتقال دهید. (۱ نمره)

- \* بزرگنمائی کاربرگ S2 را ۷۸% قرار دهید. (۱نمره)
- \* فرمت کلیه سلهای حاوی عدد ،Number با نمایش سه رقم اعشار و فرمت کلیه سلهای حاوی متن مایل با زاویه ٤٥- درجه باشد. (۱نمره)
  - در کاربرگ اطلاعات آماری سل C9 را به گونه ای تنظیم نمائید که در صورت تایپ یک کاراکتر در آن و زدن کلید Enter آن سل از آن کاراکتر پر گردد. (۱ نمره)
    - (G6 درصد قبولی) از فرمول زیر محاسبه میگردد (سلهای G2 تا G6) (۲ نمره)

تعداد قبولی (ghaboli) × ۱۰۰ = درصد قبولی = درصد قبولی تعداد غائبین(ghaebin) - تعداد کارآموز(tedad-karamoz)

 \* در کاربرگی به نام "نمودار" نمودار دایره ای سه بعدی مربوط به سلهای G2 تا G6 را کاملا مطابق شکل زیر با تمام جزئیات موجود در شکل رسم نمائید.(۳ نمره)

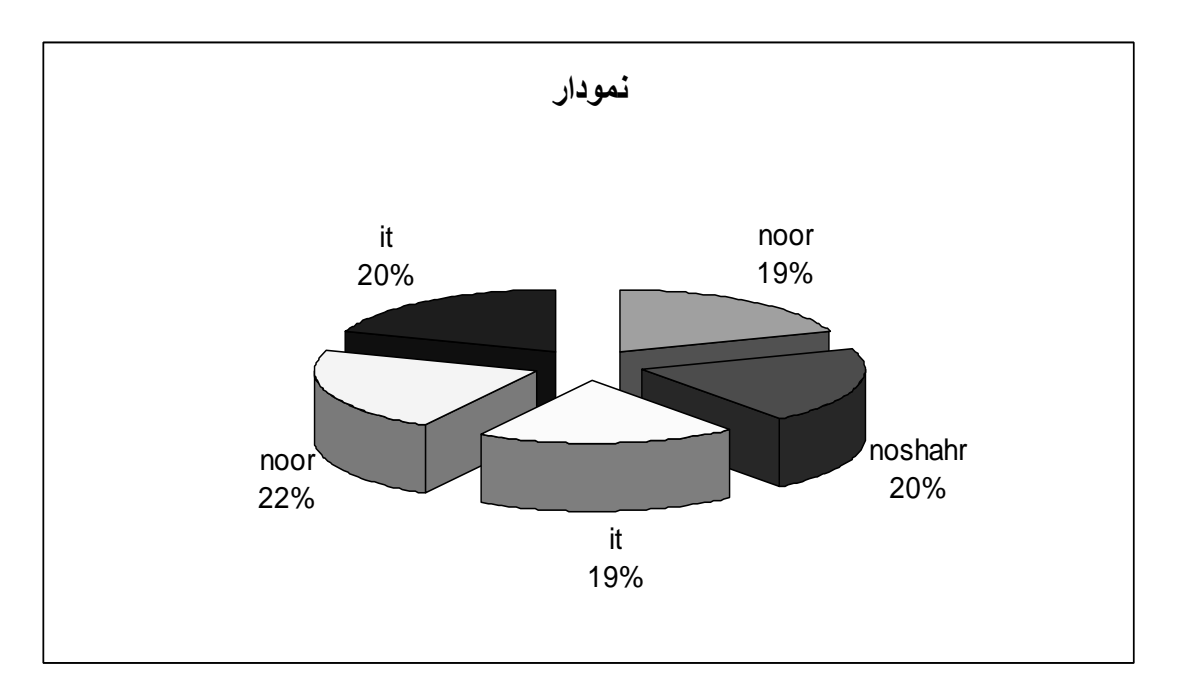

\* اطلاعات موجود در کاربرگ "اطلاعات آماری" را مانند شکل زیر در کاربرگی به نام "گزارشات " کپی نمائید.

|    | A       | В      | С             | D       | E       | F       |
|----|---------|--------|---------------|---------|---------|---------|
| 1  | markaz  | reshte | tedad-karamoz | ghaboli | mardodi | ghaebin |
| 2  | noor    | icdl1  | 20.0000       | 15.0000 | 2.0000  | 3.0000  |
| 3  | noshahr | icdl2  | 15.0000       | 10.0000 | 1.0000  | 4.0000  |
| 4  | it      | html   | 14.0000       | 12.0000 | 2.0000  | 0.0000  |
| 5  | noor    | icdl2  | 16.0000       | 8.0000  | 0.0000  | 8.0000  |
| 6  | it      | icdl1  | 12.0000       | 9.0000  | 1.0000  | 2.0000  |
| 7  | noor    | icdl1  | 20.0000       | 15.0000 | 2.0000  | 3.0000  |
| 8  | noshahr | icdl2  | 15.0000       | 10.0000 | 1.0000  | 4.0000  |
| 9  | it      | html   | 14.0000       | 12.0000 | 2.0000  | 0.0000  |
| 10 | noor    | icdl2  | 16.0000       | 8.0000  | 0.0000  | 8.0000  |
| 11 | it      | icdl1  | 12.0000       | 9.0000  | 1.0000  | 2.0000  |

\* با استفاده از قابلیتهای اکسل اطلاعات موجود در کاربرگ "گزارشات" را بر اساس Markaz
 گرو هبندی نموده و مجموع mardodi،ghaboli ،tedad-karamoz و ghaebin را برای هر Markaz
 هر Markaz بدست آورید(طبق شکل زیر)("نمره)

| 123 |    | A             | В      | C             | D        | E       | F       |
|-----|----|---------------|--------|---------------|----------|---------|---------|
|     | 1  | markaz        | reshte | tedad-karamoz | ghaboli  | mardodi | ghaebin |
| ГΓ· | 2  | it            | html   | 14.0000       | 12.0000  | 2.0000  | 0.0000  |
| ·   | 3  | it            | icdl1  | 12.0000       | 9.0000   | 1.0000  | 2.0000  |
| 11. | 4  | it            | html   | 14.0000       | 12.0000  | 2.0000  | 0.0000  |
| ·   | 5  | it            | icdl1  | 12.0000       | 9.0000   | 1.0000  | 2.0000  |
| -   | 6  | it Total      |        |               | 42.0000  | 6.0000  | 4.0000  |
| ΙΓ· | 7  | noor          | icdl1  | 20.0000       | 15.0000  | 2.0000  | 3.0000  |
| ·   | 8  | noor          | icdl2  | 16.0000       | 8.0000   | 0.0000  | 8.0000  |
| ·   | 9  | noor          | icdl1  | 20.0000       | 15.0000  | 2.0000  | 3.0000  |
| ·   | 10 | noor          | icdl2  | 16.0000       | 8.0000   | 0.0000  | 8.0000  |
|     | 11 | noor Total    |        |               | 46.0000  | 4.0000  | 22.0000 |
| lΓ· | 12 | noshahr       | icdl2  | 15.0000       | 10.0000  | 1.0000  | 4.0000  |
| ·   | 13 | noshahr       | icdl2  | 15.0000       | 10.0000  | 1.0000  | 4.0000  |
| -   | 14 | noshahr Total |        |               | 20.0000  | 2.0000  | 8.0000  |
| •   | 15 | Grand Total   |        |               | 108.0000 | 12.0000 | 34.0000 |
|     | 40 |               |        |               |          |         |         |

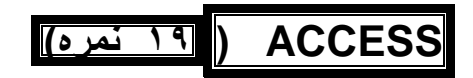

ا بانکی به نام Azmoon.mdb روی درایو E با اشیاء زیر ایجاد نمائید: (۲نمره)

- جدولی به نام MoshakhasatFardi بافیلدهائی به شرح زیر ایجاد کنید: (۱نمره)
  - فیلدی به نام Name از نوع text با طول حداکثر ۱۰ کار اکتر (۱ نمر ۵)
- فیلدی به نام Famil با برچسبی تحت عنوان شهرت از نوع Text ( آنمره)
  - فیلدی به نام NamePedar از نوع text با پیش فرض ali( انمره)
  - فیلدی به نام Madrak که در هنگام ورود اطلاعات از یک جعبه کشوئی بتوان یکی از مقادیر FoghDiplom،Diplom،Li را برای آن انتخاب نمود (۲ نمره)

فیلدی به نام Aks جهت درج عکس برای هر شخص (رکورد) (٥, ۱ نمره) فیلدی به نام ShomarePerseneli از نوع Textبا قالب ورودی به صورت[------] (در هنگام ورود اطلاعات میبایست به جای خط تیره یک رقم قرار بگیرد) (۲نمره)

فيلدى به نام TARIKHtAVALOD از نوع Date/Time (٥, ٠ نمره)

- یکی از فیلدهای موجود را با توجه به کاربرد آن به عنوان کلید اصلی در نظر بگیرید. (انمره)
  - هرکورد دلخواه برای این جدول درج کنید. (۱ نمره)

مطابق تصاویر زیر باشند) (٤نمره)

- فرمی به نام darkhast ایجاد نمایید که پس زمینه آن یک تصویر دلخواه بوده و با استفاده از آن رکوردهائی از جدول که فیلد Name آنها ٤کاراکتری و فیلد Madrak آنها مخالف با Li باشد را بتوان مشاهده نمود. (کلیه فیلدهای جدول در فرم موجودباشد) (ځنمره)
  - گزارشی به نام Gozaresh1 از جدول MoshakhasatFardi ایجاد نمائید که در ابتدای اولین صفحه از گزارش عبارت START ودر انتهای آخرین صفحه از گزارش عبارت END نمایان باشد. (کلیه فیلدهای جدول موجود باشند) (۱ نمره)

## POWERPOINT <u>۱۰ نمره)</u> )

🏚 فايلي به نام Azmoon.pptx روى درايو E ايجاد نمائيد كه داراى جزئيات زير باشد:

دارای ٤ اسلاید به ترتیب زیر باشد. (اسلاید ها باید از لحاظ نمای ظاهری کاملا

120 100 80 60 40 20 0 0 1 2 3 4 5

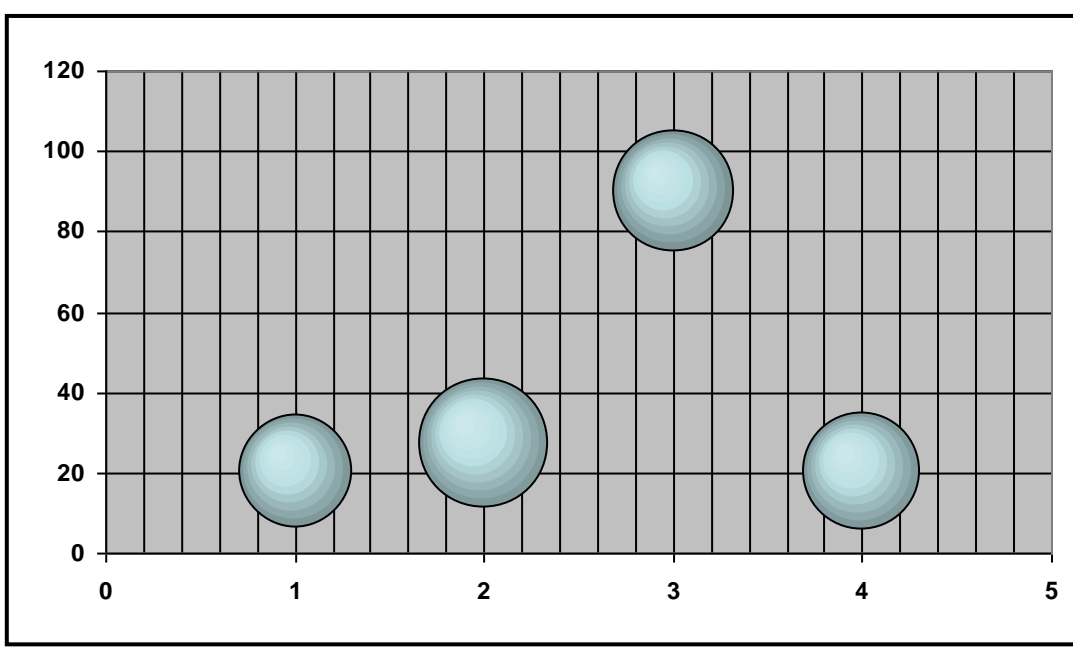

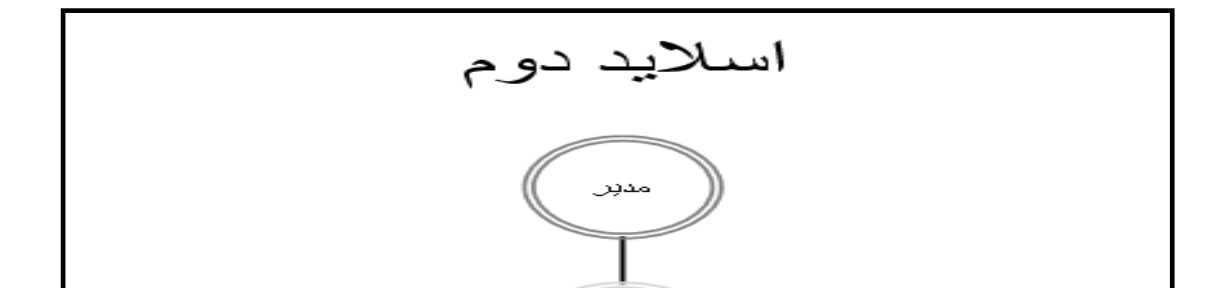

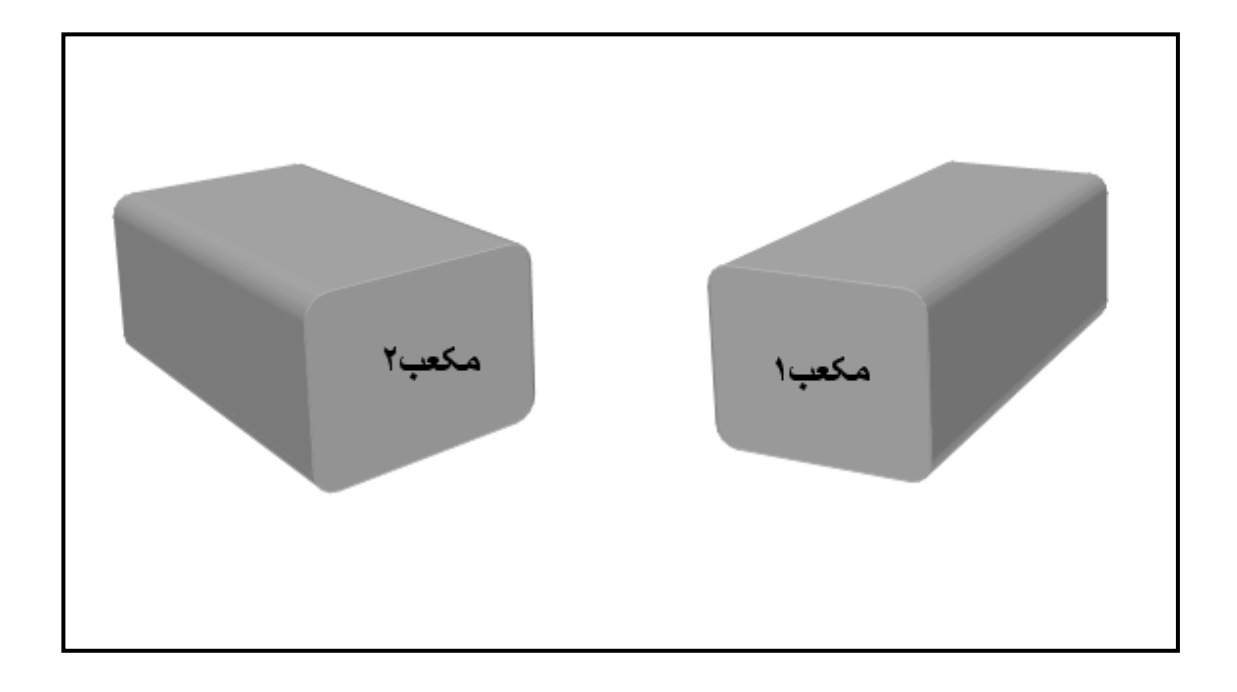

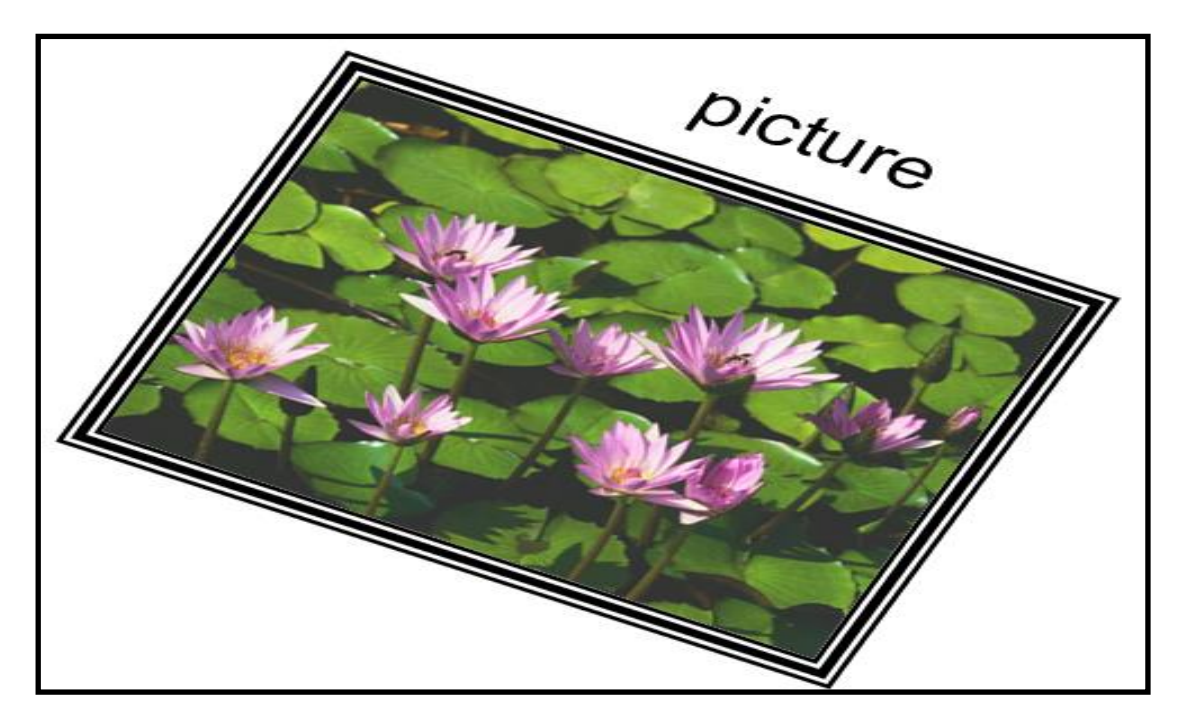

به هریک از اشیاء موجود در اسلاید ها یک جلوه نمایشی دهید.

- به هر اسلاید یک Transition خاص دهید. (۰,۰نمره)
  اسلاید سوم هنگام نمایش مشاهده نگردد. (۱نمره)
  در اسلاید اول یک دکمه عملیاتی ایجاد کنید که با کلیک روی آن برنامه "ماشین حساب" اجرا گردد. (۱نمره)
   ترتیبی دهید کلیه اسلاید ها به صورت اتوماتیک و بدون کلیک کردن ماوس پشت سرهم اجرا گردند(کلیک چپ ماوس را در هنگام اجرا غیر فعال کنید).
  - ترتیبی دهید نمایش اسلایدها تا زمانی که کلید Esc فشرده نشود متوقف نگردد.
    (۱نمره)

(انمره)

- نوار ابزار های مختلف در نرم افزار Internet Explorer را مطابق شکل زیر
  ننظیم نموده و همچنین با درگ و در اپ کردن ماوس جابجا نگردند. (۱نمره)
- آدرس <u>http://www.google.com</u> را در زیر پوشه ای به نام icdl در پوشه Favorites با عنوان "موتور جستجو" ذخیره نمائید. (۱نمره)

| 🐔 Google - Microsoft Internet Explorer |     |                 |    |                |       |               |      |  |   |  |   |   |    |    |  |
|----------------------------------------|-----|-----------------|----|----------------|-------|---------------|------|--|---|--|---|---|----|----|--|
| G                                      | ) - | Ð               | ÷  | 2              |       | P             | Ż    |  | Ж |  | ¢ | Ø | J. | 8. |  |
| Address 🗃 http://www.google.com/       |     |                 |    |                |       |               |      |  |   |  |   |   |    |    |  |
| Eile                                   | Ed  | lit <u>V</u> ie | эw | F <u>a</u> vor | rites | <u>T</u> ools | Help |  |   |  |   |   |    |    |  |
| Links 🕘 Google                         |     |                 |    |                |       |               |      |  |   |  |   |   |    |    |  |

تذكر: سوالات زير را در يك نرم افزار پست الكترونيكي (MICROSOFT OUTLOOK OUTLOOK EXPRESS)انجام دهيد.

- با استفاده از نرم افزار Outlook یک نامه به آدرس <u>mahmoud@hotmail.com</u>
  با اولویت پایین بهمراه یک فایل ضمیمه و یک امضاء با نامsignature و محتوای
- "good by" ارسال نمائيد. (٢نمره)
- دامه های موجود در پوشه Inbox را بر اساس موضوع و نزولی مرتب کنید (۰,۰نمره)
  - به یکی از نامه های موجود در یکی از پوشه ها علامتی شبیه به پرچم بزنید.
    (۰,۰)
  - ترتیبی دهید برای پاسخ دادن به یک نامه اصل نامه قابل مشاهده نباشد. (۱نمره)
  - یک گروه به نام report1 در دفترچه آدرس ساخته آنگاه دو آدرس دلخواه به آن بیافزائید. (۱نمره)